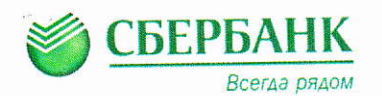

#### Уважаемые родители!

# Теперь Вы можете внести родительскую плату через <u>все каналы приема платежей Сбербанка</u>.

## Оплата услуг через Сбербанк ОнЛ@йн

1. В Сбербанк ОнЛ@йн войдите во вкладку «ПЛАТЕЖИ И ПЕРЕВОДЫ»

2. В каталоге «ОБРАЗОВАНИЕ» выберите вкладку «Детские сады и дошкольные учреждения» 4. Выберите детский сад

5. Выберите Карту, с которой будете проводить платеж, заполните свои данные и нажмите Продолжить

3. Выберите «Детские сады г.Калуга»

Не заходя в каталог в поисковой строке можно ввести ИНН, РАСЧЕТНЫЙ СЧЕТ или НАИМЕНОВАНИЕ детского учреждения вы найдете свой детский сад

### ✓ Оплата услуг в Мобильном приложении

 Войдите в мобильное приложение на смартфоне 3. В поисковой строке введите на выбор: ИНН, НАИМЕНОВАНИЕ д/с или РАСЧЕТНЫЙ СЧЕТ. Вы найдете свой детский сад.

- 2. Выберите ПЛАТЕЖИ
  - Заполните <mark>свои данные и провед</mark>ите платеж

### ✓ Оплата услуг в банкоматах и терминалах

#### с банковской карты

- 1. На главном меню выберите операцию ПЛАТЕЖИ И ПЕРЕВОДЫ.
- 2. Выберите ОБРАЗОВАНИЕ.

3. Выберите вкладку «Детский сады и дошкольные учреждения»

4. Выберите Ваш детский сад

#### наличными деньгами

1. Выберите операцию ПЛАТЕЖИ НАЛИЧНЫМИ

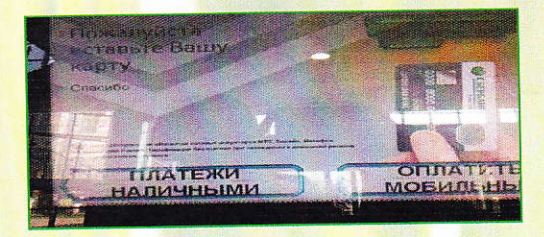

2. Выберите операцию ПОИСК УСЛУГ И ОРГАНИЗАЦИЙ

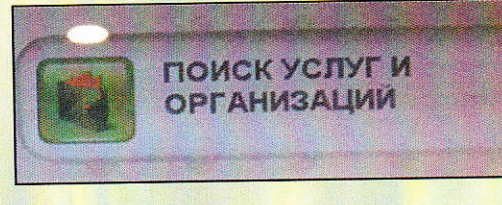

3. Выберите необходимого Поставщика по ПОИСКУ по ИНН

|                                              |                                       | R. I         |     |     |    |         |           |            |               |
|----------------------------------------------|---------------------------------------|--------------|-----|-----|----|---------|-----------|------------|---------------|
| 10 19 10 10 10 10 10 10 10 10 10 10 10 10 10 | n n n n n n n n n n n n n n n n n n n |              |     |     |    | domann. |           |            |               |
| C                                            |                                       |              | no  | NCI | КП | 01      | ЛН        | H          |               |
|                                              |                                       |              |     |     |    |         |           |            |               |
|                                              |                                       |              |     |     |    |         |           |            |               |
|                                              |                                       |              |     |     |    |         |           |            |               |
|                                              | San a Class                           | FRANK CONSTR | 2 B |     |    | - Bern  | 1.1.1.181 | ALCONG CO. | - Contraction |

Не заходя в каталог в поисковой строке ввести на выбор: ИНН, НАИМЕНОВАНИЕ д/с или РАСЧЕТНЫЙ СЧЕТ. Вы найдете свой детский сад